## ■ ローソンの「Loppi」を使ってお支払い(お客様番号が14桁の場合)

※お客様番号が14桁のお客様の場合でのお支払い方法になります。 ※お支払の際に「お客様番号」、「確認番号」が必要です。メモを取るか、画面を印刷してください。 ※ローソン(Loppi)で以下の操作を行ってください。

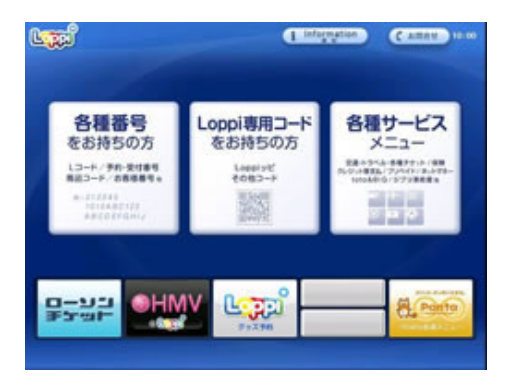

CARREN 15 55

\*\*\*\*

51.000 🗢 FY7886

WXYZ

お持ちの事号 (商品車号、Lコード、予約番号、受付書号、お客様番号、支払いコードなど) を 入力してください。 JEB(発表オーライネット)予約高み高速バスのお支払いはこちらを押して下さい。

> A B C D E F G 1 2 3 -92076 H I J K L M N 4 5 6 -7628 O P Q R S T U 7 8 9

0

番号検索

1. Loppiのトップ画面左ボタン「各種番号をお持ちの方」を選択してください。

2. 14桁のお客様番号を入力してください。

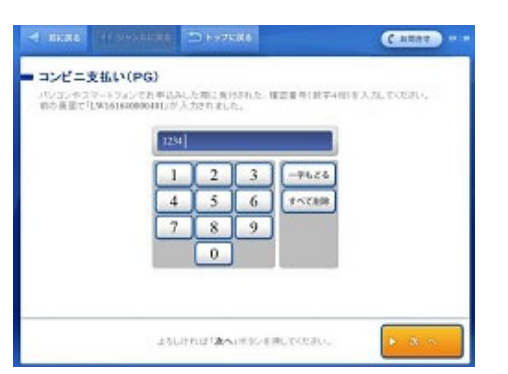

| 会社名                                    | 6.納代行金拾GMO-PG      |            |
|----------------------------------------|--------------------|------------|
| 日客構氏名                                  | 確認 大野              |            |
| 日支払い金額                                 | 1.088 円            |            |
| Terediteris                            |                    | 短望信入力とリア+  |
| 加算高入力エリアジ                              |                    | 智慧病入力にリアさ  |
| 加量高入力エリア4<br>加量高入力エリア6                 |                    | 加速店入力エリアも  |
|                                        |                    | 相関係入力エリアフ  |
| (実験Lid <mark>業会のみ</mark><br>レジルRカード・電子 | とひります。<br>マネーでのお支払 | 1.127824A. |

3. 4桁の確認番号を入力し、「次へ」を選択してください。

4. お支払い内容を確認のうえ、「はい」を選択してください。

● Rate 2444-904.000
● F72K80
● よいの
● メリセージをご確認なださい
B という用意となりません。
A たませいかがいかたご確認をおり、
A たませいかがいかたご確認をおり、
A たませいかがいかたご確認をおり、
A たませいかがいかたころを得かれたいとかに確認されたけべいに
E おんだいのかいたかを得かれたいとかに確認されたけべいに
E おんだいのかいたかを得かれたいとかに確認されたけべいに
E おんだいのかいたからのは、
F 2 ポリジング相応に取ります。
● ブード

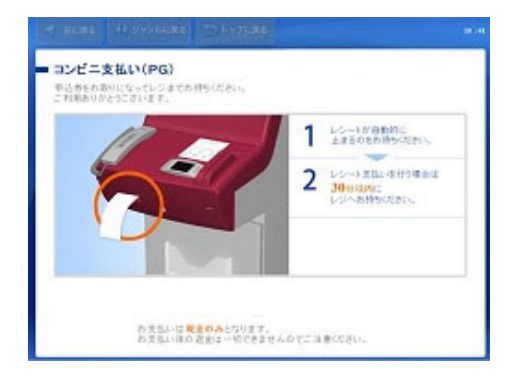

参考)入力した番号が誤っていた場合に表示される画面です。

5. 印刷されたレシートをレジに渡し、30分以内に現金でお支払いください。
 ※お支払い後、「取扱明細兼領収書」を必ずお受け取りください。
 取扱明細兼領収書」が領収書となります。

## ■ ファミリーマートの「Famiポート」を使ってお支払い

2002.00C

予約済チケットの支払・ (各編纂号をお外ちの方)

※お支払の際に「お客様番号」、「確認番号」が必要です。メモを取るか、画面を印刷してください。 ※ファミリーマートの(Famiポート)で以下の操作を行ってください。

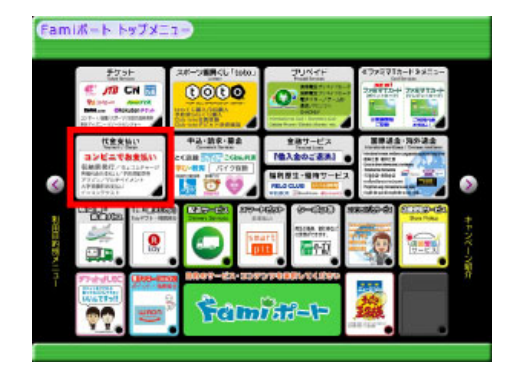

ヘルプ

代金支払

R代行 Format (2) (2008203 または「2008203 まで始まる「12形または14時 の提号をお持ちの方

3449-9" 5053489842

コンテクスト(インターネット受付)

のお文法に当

2 **\*0**7

**车转展凭**行

図 QRコードをお持ちの方

w/(7

各種番号をお持ちの方はこちら 、「あ支払いまけ置き」、「あ名後置き」、「支払コード」な

10

参様代金の次かい 「マルチベイメントリービス」 「予約法を決定バス会」

かんたんコンビニ支払い

「モバオク!」代金支払い(モバペイ)な 「かんたんコンビニ支払い」

(代行政論会社ペイジェント)

ANA AROD SFI SNA SHARE BORDOJO , Daugh, XWERMAS

1. Famiポートのトップ画面から「代金支払い」を選択してください。

2.「各種番号をお持ちの方はコチラ」を選択してください。

- 入力ご窓内 ご利用には2種類の番号が必要となります。 サービス提供会社より案内されている番号をご確認の上、 「番号入力圏画に進む」をタッチしてください。 ※身に覚えのない読求(インターネットや電話機模サービスの利用料にご注意ください! ご利用いただける決ま力点は 「現金」のみとなります。 させて頂く事になりました。 番号入力画面に進む 入力方法がご不明な方は以下のボタンをタッテし、ヘルブをご参照ください。 ※=macon、戦空巻、高速バムなど、各者豊与の人力方法とご確認いただけます。 ※2002055地名と毎句をお持ちの方は「20020」が第1番号、「12名の数字」が第2番号となります。 「ヘルプ」ご不明な方はこちら 株式会社ファミリーマートは契約により代理受領を行います 各種番号入力 第1番号入力画面 II Family Family
- お手持ちの番号をご確認の上、第1番号(企業コード、お客様番号、お支払い受付番号等)を入力してください。 番号体系はサービスによって真白ります。ご案が広いイワンド・)が含まれる場合は知いて入力してください。 ◀▶踬踬;苏 \*\*\* ABCDEFG 1 2 3 H J J K L M N 4 5 6 <u>p</u> p q r s t u 789 v w x y z 0 S 253 -→ OK

3.「番号入力画面に進む」を選択してください。

4. 企業コード「20020」を入力してください。

| 123<br>458<br>789<br>0<br>3 R8 - OK                                                                                                    |    |
|----------------------------------------------------------------------------------------------------|----|
|                                                                                                    |    |
| GMRR/79/(F/Y)-                                                                                                    | 6. |
| た支払い方法についてのご注意<br>ご用用いただける決策方法は、<br>「現金」のみとなります。<br>※準要にまなはいが今下している場合は、お文払いの多様はございません・<br>たいなが<br>つけるために、免券内容確認」にて<br>内容にお問題しいがないか、ご確認ください。<br>民意して利用する                                                                                                    |    |
|                                                                                                    |    |
|                                                                                                    |    |
| SHEDU/DATATA<br>BILLANDEZ<br>BRUADERCARDISANTE.                                                                                                    | 7. |
| <ul> <li>●新潟 609(75):276274(8×52),<br/>47(20) 12445(10)<br/>27447(40) 12445(10)<br/>27457(40)<br/>2757(40)</li> <li>● Antional Content of Content of Content</li></ul>              |    |
| <ul> <li>本 8: 8)<br/>2.5UPULE 「福田」が少学用してたたい。<br/>留いたいを用いたいたたい。<br/>留いたいたけに、自然の主要用いたたたい。     </li> </ul>                                                                                                    |    |
|                                                                                                    |    |
| CHEORY/7X41/X7A                                                                                                    | 8. |
| ただいま印刷中です<br>をだいま印刷中です<br>か<br>手有物のお取り忘れにご注意ください<br>と5-ト回劇中です。しばらの時ちください、手質物とうちれにご注意ください。                                                                                                    |    |
|                                                                                                    |    |
|                                                                                                    |    |
| お客様へのご案内<br>*#00%81.00.1002########.                                                                                                    | 9. |
|                                                                                                    |    |
| 取扱明細 <b>未受領書(お客株控</b> え)<br>##0 201402140 #811#809 2014-0#8                                                                                                    |    |
| 01/05 約1/26-3105 第三条目27/2511年第三条目 10月<br>9月8日 12月10日 第三条目27/2511年第三条目27日日 12月1日<br>2月1日日 12月1日 第三条目21日 12月1日 12月1日 12月1日<br>2月1日日 12月1日 12月1日 12月1日 12月1日 12月1日 12月1日<br>2月1日日 12月1日 12月1日 12月1日 12月1日 12月1日 12月1日<br>2月1日日 12月1日 12月1日 12月1日 12月1日 12月1日 12月1日<br>2月1日日 12月1日 12月1日 12月1日 12月1日 12月1日<br>2月1日日 12月1日 12月1日 12月1日 12月1日 12月1日 12月1日 12月1日<br>2月1日日 12月1日 12月1日 12月1日 12月1日 12月1日 12月1日 12月1日 12月1日 12月1日 12月1日<br>2月1日日 12月1日 12月11日 12月1日 12月1日 12月1日 12月1日 12月11日 12月11日 12月11日 12月11日 12月1 |    |

お来らいでは、そこぞ考しましたは だいたちまたへご満ちくため、 -

各種番号人力 第2番号人力画面

お手持ちの番号を確認の5え入力し「OK」を押してください。

「Famiポート申込券」をお持ちの上、お支払い有効期限までにレジにて お支払いください。 ※レジにて代金支払い後、取扱明細兼受領書を受け取ってください。

Famiポートより、「Famiポート申込券」が発行されます。

お支払いください。 ※レジにて代金支払い後、取扱明細兼受領書を受け取ってください。 控えはサンプルです。

7. お支払い内容を確認の上、よろしければ「確認」ボタンを押してください。

お支払い方法についてご確認ください。
 ※お支払いは「現金」のみとなります。

5. 8で始まる「注文番号12桁」を入力してください。 ※ギフトは6で始まる12桁の番号になります。

## ■ ミニストップの「Loppi」を使ってお支払い(お客様番号が14桁の場合)

※お客様番号が14桁のお客様の場合でのお支払い方法になります。 ※お支払の際に「お客様番号」、「確認番号」が必要です。メモを取るか、画面を印刷してください。 ※ミニストップ(Loppi)で以下の操作を行ってください。

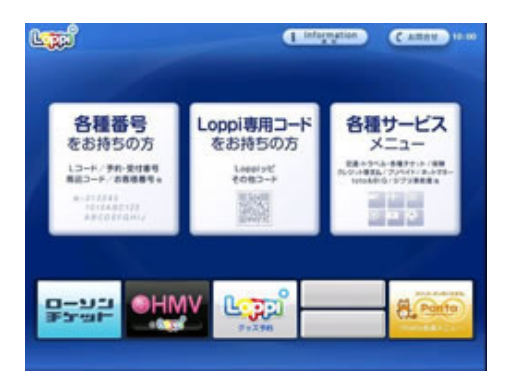

1. Loppiのトップ画面左ボタン「各種番号をお持ちの方」を選択してください。

 Control
 Product
 Product
 Product
 Product
 Product
 Product
 Product
 Product
 Product
 Product
 Product
 Product
 Product
 Product
 Product
 Product
 Product
 Product
 Product
 Product
 Product
 Product
 Product
 Product
 Product
 Product
 Product
 Product
 Product
 Product
 Product
 Product
 Product
 Product
 Product
 Product
 Product
 Product
 Product
 Product
 Product
 Product
 Product
 Product
 Product
 Product
 Product
 Product
 Product
 Product
 Product
 Product
 Product
 Product
 Product
 Product
 Product
 Product
 Product
 Product
 Product
 Product
 Product
 Product
 Product
 Product
 Product
 Product
 Product
 Product
 Product
 Product
 Product
 Product
 Product
 Product
 Product
 Product
 Product
 Product
 <t

| エンビニ支払い(     パンコンやステートフィン     おりままで「LW161640 | 2012年6<br>■ 10-70006<br>■ 10-70006<br>■ 10-70006<br>■ 10-70006<br>■ 10-7000<br>■ 10-70000<br>■ 10-70000<br>■ 10-70000<br>■ 10-70000<br>■ 1 | CARRY |
|----------------------------------------------|----------------------------------------------------------------------------------------------------|-------|
|                                              | 1234<br>1 2 3 -9626<br>4 5 6<br>7 8 9<br>0                                                                                                    |       |
|                                              | よらしければ「読べいきない意味していたかい」                                                                                                    | • x ~ |

| 会社名                                                  | - 后期代行金拾GA/0 - PG  |                                      |
|------------------------------------------------------|--------------------|--------------------------------------|
| 日客構氏名                                                | 確認 大型              |                                      |
| 日支払い金額                                               | 1,088 Fi           |                                      |
| Terediteris                                          |                    | 短望信入力エリア1                            |
| 加算座入力エリアミ                                            |                    | 智慧病入力にリアさ                            |
| 放営総人力エリア4<br>放営総入力エリア6                               |                    | 加盟協入力エリアの                            |
|                                                      |                    | 無望る入力エリア?                            |
| 本当地 ヘルスリアキ<br>物型高入力エリア6<br>り支払いは 豊全のみ<br>ひ ジルドカード・電子 | となります。<br>マネーでの内支払 | 回転線 へんよう70<br>加速G入力にリアフ<br>ムーはできません。 |

2. 14桁のお客様番号を入力してください。

3. 4桁の確認番号を入力し、「次へ」を選択してください。

4. お支払い内容を確認のうえ、「はい」を選択してください。

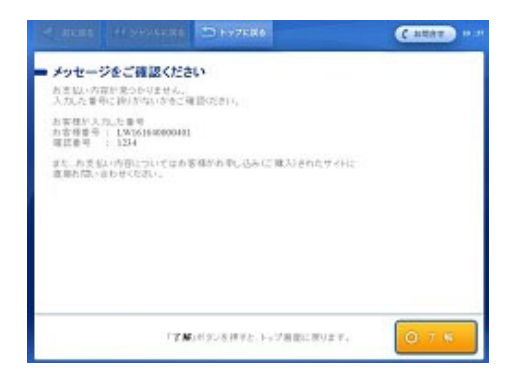

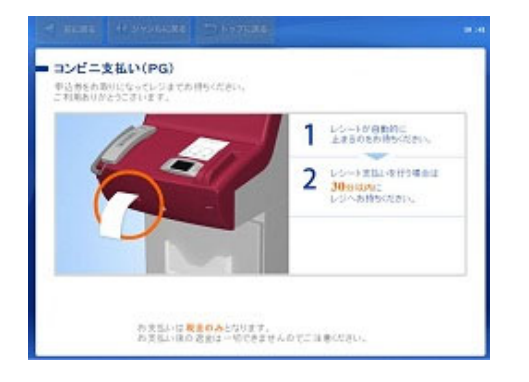

参考)入力した番号が誤っていた場合に表示される画面です。

5. 印刷されたレシートをレジに渡し、30分以内に現金でお支払いください。
 ※お支払い後、「取扱明細兼領収書」を必ずお受け取りください。
 「取扱明細兼領収書」が領収書となります。

■ セイコーマートの「クラブステーション」を使ってお支払い

※お支払の際に「受付番号」と「確認番号」が必要です。メモを取るか、画面を印刷してください。 ※セイコーマート(クラブステーション)で以下の操作を行ってください。

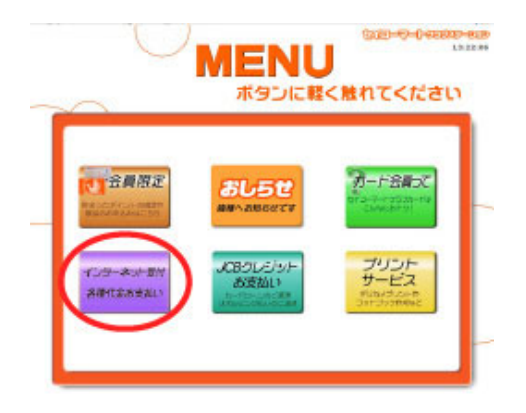

1. 左下の「インターネット受付 各種代金お支払い」ボタンをタッチしてください。

- インターネット受付
   ボタンに取る 触れてください。
   ボタンに取る からに取る。
   ボタンに取る。
   ボタンに取る。
   ボタンに取る。
   ボタンに取る。
   ボタンに取る。
   ボタンに取る。
   ボタンに取る。
   ボタンに取る。
   ボタンに取る。
   ボタンに取る。
   ボタンに取る。
   ボタンに取る。
   ボタンに取る。
   ボタンに取る。
   ボタンに取る。
   ボタンに取る。
   ボタンに取る。
   ボタンに取る。
   ボタンにない。
   ボタンを押してください。
   ボタンを押してください。
- 3. 「確認番号(10桁)」を入力し、次のページへ進んでください。

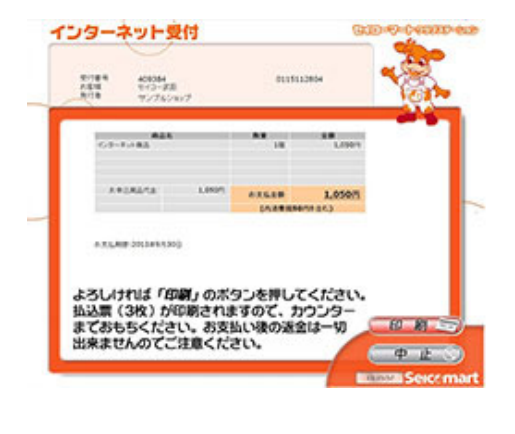

インターネット受付

Selcomars Club Statio

4. 表示内容を確認後、よろしければ「印刷」ボタンをタッチしてください。

5. 本体から出力される「申込券(3枚)」を持って、

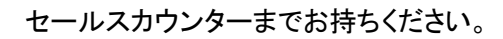

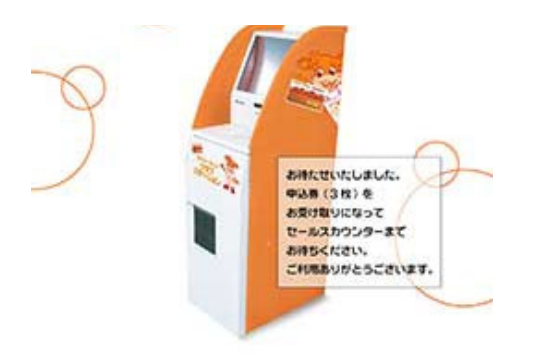

■ デイリーヤマザキの「POSレジ」を使ってお支払い

※お支払の際に「オンライン決済番号」が必要です。メモを取るか、画面を印刷してください。 ※デイリーヤマザキで以下の操作を行ってください。

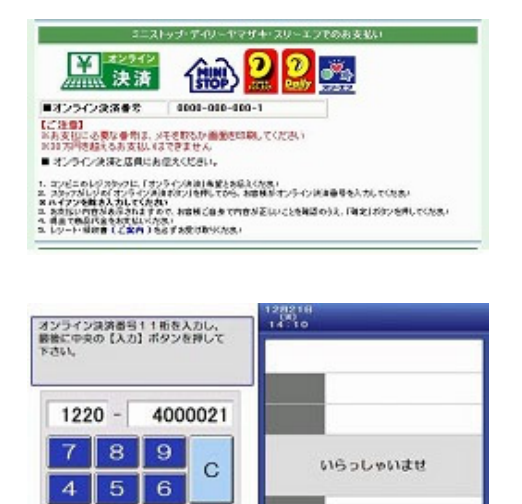

1 2 3

入力

店員に「オンライン決済」とお伝えください。
 POS画面に「オンライン決済番号」を入力し、入力ボタンをタッチしてください。

|                                          | オンライン決済受付                                                                                           |  |  |  |  |
|------------------------------------------|----------------------------------------------------------------------------------------------------|--|--|--|--|
| <b>非常信任</b>                              | 1)石は航空機能会社                                                                                          |  |  |  |  |
| 初交防念器                                    | 33, 600 PI                                                                                          |  |  |  |  |
| 予記予約5章<br>出発日 使名<br>02/01 AIC 11         | 57859ます。 全186 金18812分の金額です。<br>1873 出発時時<br>1888 - 千歳 1838                                          |  |  |  |  |
| 内容を確認し、<br>実現金のみのう<br>お支払い後の込<br>お支払い例答い | よろしければ「開始会」ボタンを押して下さい。<br>1回ったらいますので、お手持ちの現象を必ずご確認下さい。<br>2回ここを受けてきません。<br>2回する同い合わせは、取引氏へ直接ご確認下さい。 |  |  |  |  |
|                                          | 中止 災る 謝定                                                                                            |  |  |  |  |

2. 表示される内容を確認して、確認ボタンを押し現金でお支払いください。